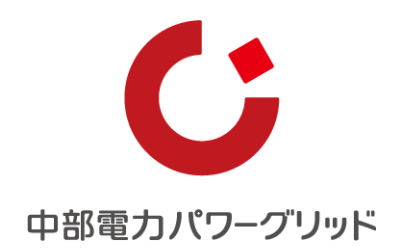

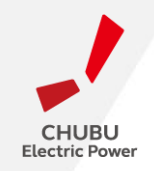

インターネット申込システム 簡単操作マニュアル

## 高圧500kW以上または特別高圧 高圧500kW未満(一部) <小売電気事業者さま向け>

2023年4月1日

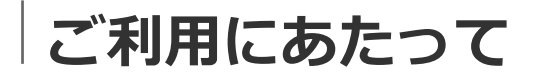

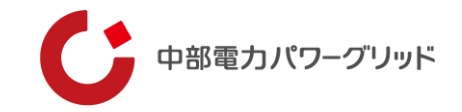

#### <u>1 はじめに</u>

本システムは、高圧500kW以上または特別高圧、高圧500kW未満(一部)で受電する需要者さまの新規契約等のお申込みについて、インターネット環境を利用してお申込みいただく事ができるシステムです。本システムのご利用により、お申込み時に申込書の準備も不要となることから、効率的に手続きが行える仕組みとなっております。是非ご活用ください。

#### 2 お申込み手続きの進め方

お申込みに先だって、「01事前準備」により、システムご利用に必要なアカウントを取得ください。なお、 本システムは、低圧、高圧500kW未満の新設や設備変更工事の申込システムである、「インターネット申込シ ステム」と同様のアカウントをお使いいただけます。

既に取得済みの場合には、改めて実施いただく必要はございません。

#### 3 問い合わせ先

ネットワークサービスセンター 0570-03-5600(音声ガイダンスの2番をご選択ください) 受付時間 9:00~12:00および13:00~17:00 ※年末年始(12/29~1/3)土日祝日は除きます。

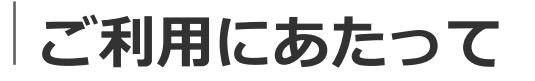

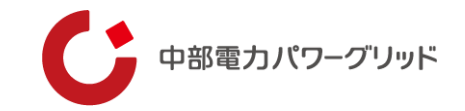

#### <u>4 本システム(※1)の対象となる申込内容は、下記の通りです。</u>

| 項目              | 高圧500kW未満 | 高圧500kW以上 · 特別高圧 |
|-----------------|-----------|------------------|
| 新設              | _         | 0                |
| 供給者変更           | ○ (※2)    | 0                |
| 契約電力変更(協議減設を含む) | 0         | 0                |
| 設備変更            | —         | 0                |
| 廃止              | _         | 0                |
| 契約種別変更          | 0         | 0                |
| 情報変更            | —         | 0                |

#### 【注意事項】

- (※1) 本システムとはインターネット申込システム内【接続供給契約を申し込む】ボタンよりお申込みい ただくことを言います。上記の表以外のお申込みについては、画面内でのお申込みボタンが異なり ますので、該当のマニュアルをご確認ください。
- (※2) 「力率協定」「予備契約」「自家発補給電力契約」がある場合に限ります。その他のご契約についてはスイッ チング支援システムよりお申込みください。

## ご利用にあたって

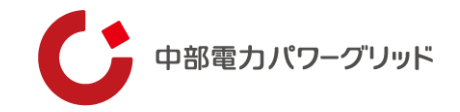

#### 5 インターネット申込システムのご利用イメージ(関連項目のみ記載)

インターネット申込システムに関するお申込み~完了までのお手続きイメージについては以下の通りです。

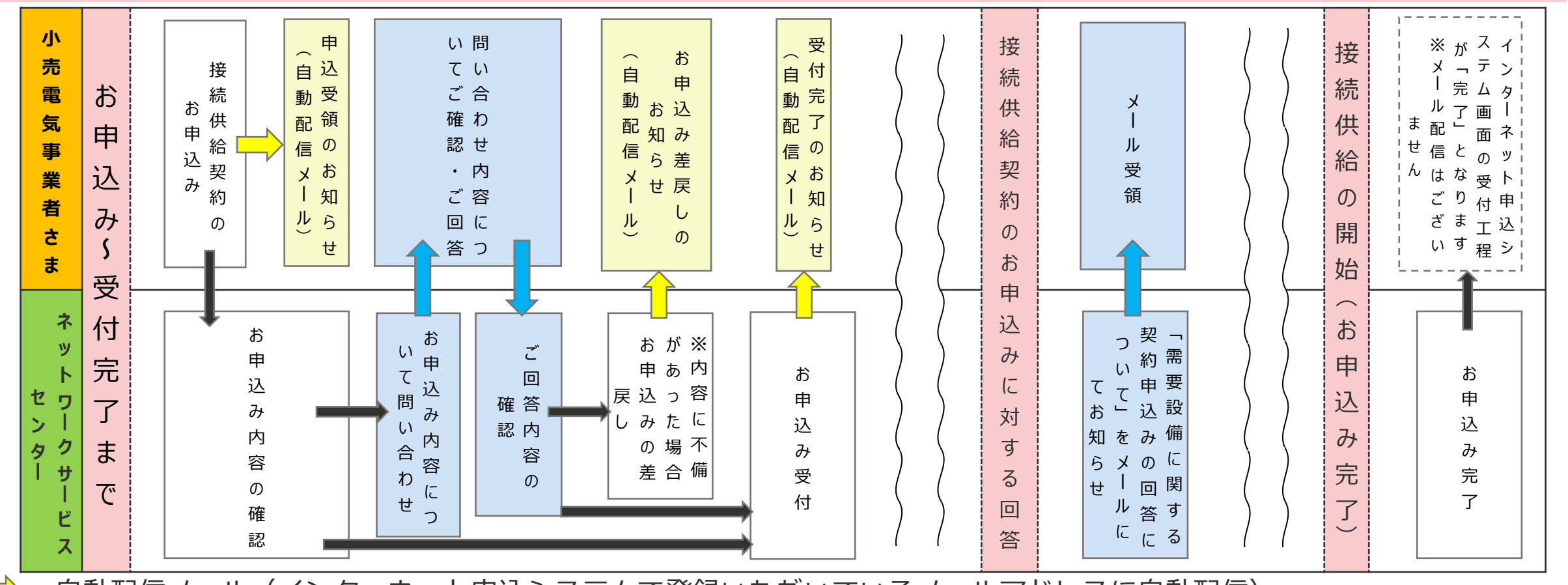

・…自動配信メール(インターネット申込システムで登録いただいているメールアドレスに自動配信) ・…ネットワークサービスセンター担当者よりメール(**お申込み時点**のメールアドレス)もしくはプライベートメッセージを お送りします

目次

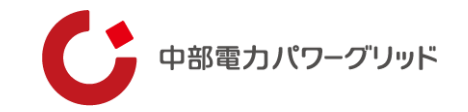

- 01 事前準備
- 02 お申込みの流れ
- 03 お申込みの管理
- 04 プライベートメッセージ (PM) 機能について

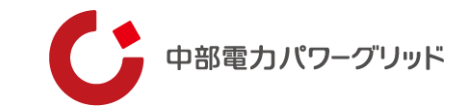

# 01 事前準備

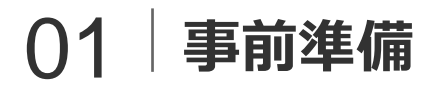

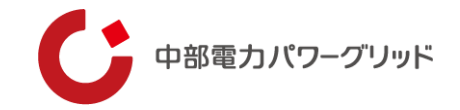

#### <u>Oアカウント取得</u>

弊社HP上「インターネット申込システム」の画面(下記URL参照)よりアカウントの取得申込みを実施してく ださい。

申請完了後、EメールにてネットIDおよびパスワードを送付させていただきます。ネットIDおよびパスワードは、大切に保管してください。

URL: <u>インターネット申込システムログイン画面</u>

|                                                   | ご利用の手引き                                | お問い合 |
|---------------------------------------------------|----------------------------------------|------|
| 初めてご利用になる事業者様<br>中電ネット ID の新規取得<br>中電ネット ID に切替する | 中電ネットIDでログイン<br>ネットID<br>パスワード<br>ログイン |      |
|                                                   | 赤枠の                                    | )ボタン |

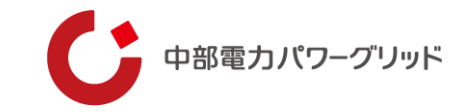

# 02 お申込みの流れ

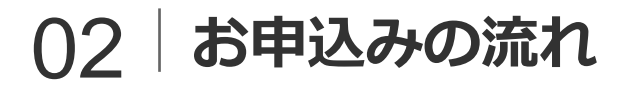

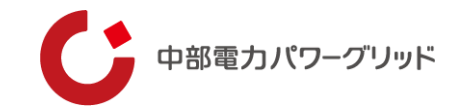

【STEP.1】 システムへのログイン

弊社HP上「インターネット申込システム」をクリック、もしくは、下記URLよりシステムのログイン画面へ進んでください。

URL: <u>インターネット申込システムログイン画面</u>

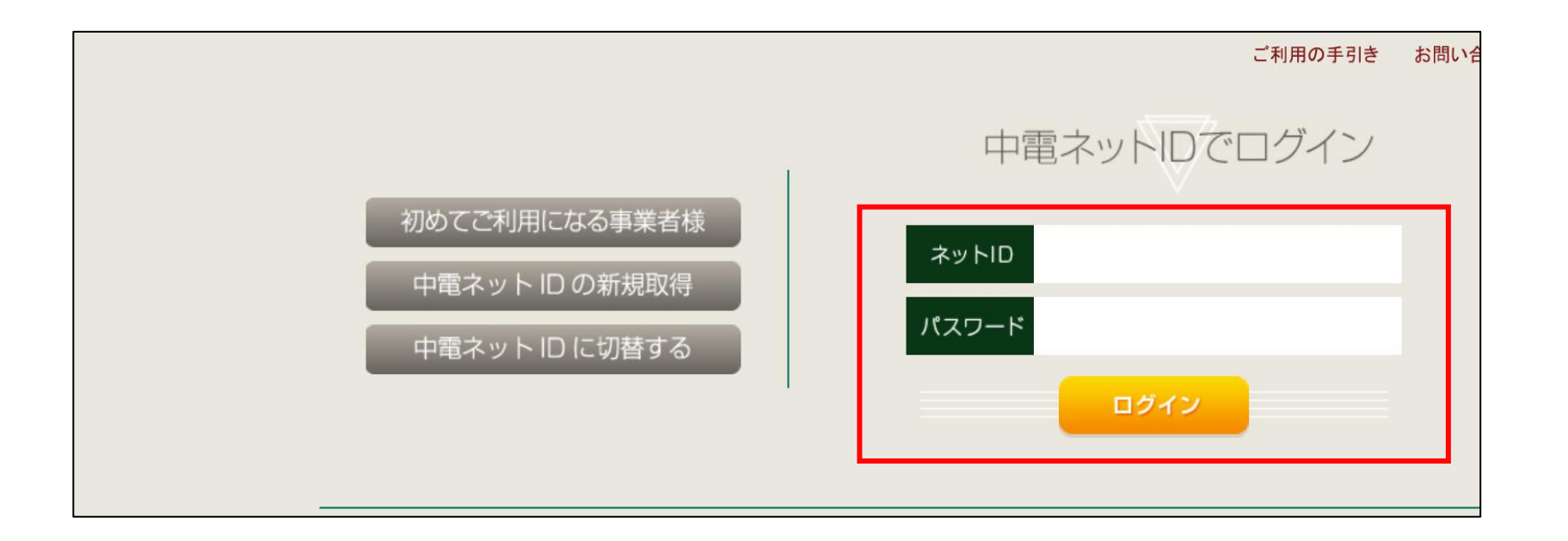

赤枠内へネットIDおよびパスワードを入力し、ログインボタンを押下してください。

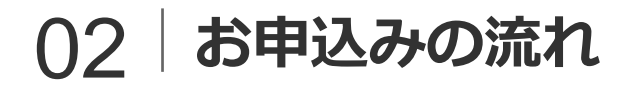

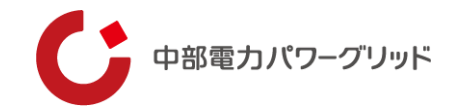

#### 【STEP.2】 事業者情報の変更・追加(更新) 「登録情報変更」をクリックし、「事業者情報の変更」より以下のお手続きが可能です。

| ご利用の手引き お問い合わせ ログアウト<br>登録情報変更 | 登録情報変更                                                                                                    |
|--------------------------------|----------------------------------------------------------------------------------------------------|
|                                | 事業者情報の変更                                                                                                    |
|                                | ご登録いただいた事業者さまのメールアドレスなどの変更、ログインアカウントの追加・削除はこちらから。<br><b>ログイン情報の変更</b><br>現在ログインされている中電ネットID、パスワード、メールアドレスなどの会員情報の変更、<br>各種メールの配信設定はこちらから。 |
|                                | よく使用する情報の変更<br>ご登録いただいたよく使用する情報の変更はこちらから。                                                                                                 |
|                                | 利用停止申込<br>インターネット申込システムの利用停止を希望される場合はこちらから。                                                                                               |

・メールアドレス変更…登録したメールアドレスを変更いただけます。
 ・ログインアカウント追加…同じ事業者さま内でご使用されるご担当者さまを新たに追加いただけます。
 (各ご担当者さまにネットIDを取得いただく必要があります。)
 ・ログインアカウント削除…ご利用いただかなくなったご担当者さまのアカウントを削除いただけます。

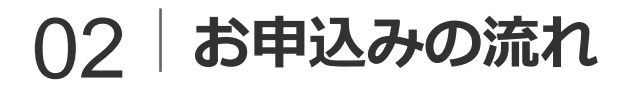

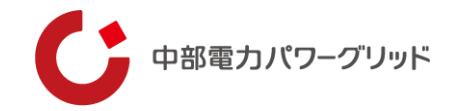

#### 【STEP.3】 ログイン情報の変更・追加(更新) 「登録情報変更」をクリックし、「ログイン情報の変更」より以下のお手続きが可能です。

| ご利用の手引き お問い合わせ ログアウト |                                                                  |
|----------------------|------------------------------------------------------------------|
| 登録情報変更               | 登録情報変更                                                           |
|                      | 事業者情報の変更                                                         |
|                      | ご登録いただいた事業者さまのメールアドレスなどの変更、ログインアカウントの追加・削除はこちらから。                |
|                      | ログイン情報の変更                                                        |
|                      | 現在ログインされている中電ネットID、パスワード、メールアドレスなどの会員情報の変更、<br>各種メールの配信設定はこちらから。 |
|                      | よく使用する情報の変更                                                      |
|                      | ご登録いただいたよく使用する情報の変更はこちらから。                                       |
|                      | 利用停止申込                                                           |
|                      | インターネット申込システムの利用停止を希望される場合はこちらから。                                |

・ログイン情報の変更…ログイン中の中電ネットID、パスワード、メールアドレスなどの会員情報を変更いただけます。 ・メール配信設定…各種メールの配信設定を変更いただけます。(次ページに詳細を記載)

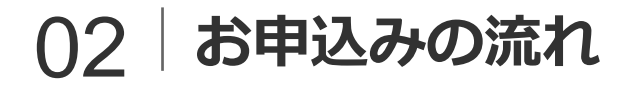

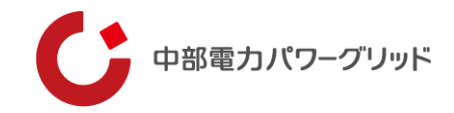

**Oメール配信設定について** 

接続供給契約のお申込みに関連する自動配信メール種別については以下の通りです。

- ・申込受領のお知らせ(接続供給契約)
- ・お申込み差戻しのお知らせ(接続供給契約)
- ・受付完了のお知らせ(接続供給契約)
- ・プライベートメッセージの登録通知(接続供給契約)

#### 【注意】

自動配信メール以外のお申込みに関するお問い合わせや 「需要設備に関する契約申込みの回答について」について は、ネットワークサービスセンター担当者より あ申込み時 点のメールアドレス(もしくはプライベートメッセージ) へお送りいたします。

<u>お申込み後に、「ログイン情報の変更」よりメールアドレスを変更され、かつ自動配信メール以外のお問い合わせ</u> <u>たの変更をご希望される場合</u>は、変更後のメールアドレスをご記載のうえ、ネットワークサービスセンターまでメールにてご連絡ください。

|                                  | 配信先メールアドレス |  | ドレス |                                                                                      |  |
|----------------------------------|------------|--|-----|--------------------------------------------------------------------------------------|--|
| メール種別                            | 1 2 3      |  | 3   | 設計明                                                                                  |  |
|                                  |            |  |     |                                                                                      |  |
| ログイン画面またはトップページ<br>へのお知らせ掲載の通知   | Y          |  |     | ログイン画面またはトップページにお知らせを新たに掲載した<br>場合に通知するメールです。                                        |  |
| 中部電力からのお知らせ                      | V          |  |     | 当社からのお申込みやシステムに関するご案内のメールです。                                                         |  |
| お申込みに関するレポート通知                   | 7          |  |     | インターネット申込システムの「各種レポート機能」に該当す<br>るお申込みがある場合に配信するメールです。<br>※毎週月曜日配信(休日の場合は翌営業日)        |  |
| 申込受領のお知らせ                        | V          |  |     | お申込みを当社がインターネットで受領した場合に通知するメ<br>ールです。                                                |  |
| お申込み差戻しのお知らせ                     | V          |  |     | お申込み内容に不備等があり差戻しがあった場合に通知するメ<br>ールです。                                                |  |
| 受付結果のお知らせ                        | S          |  |     | お申込みを当社が受付した場合に通知するメールです。このメ<br>ールは「供給(購入)承諾のお知らせ」に代えさせていただく<br>場合があり、通知しない場合がございます。 |  |
| 供給(購入)承諾のお知らせ                    | V          |  |     | お申込みを供給(購入)承諾した場合に通知するメールです。                                                         |  |
| プライベートメッセージの登録通<br>知             | V          |  |     | プライベートメッセージが新たに登録された場合や返信があっ<br>た場合に通知するメールです。                                       |  |
| 申込受領のお知らせ<br>(投続供給契約)            | N          |  |     | 高圧500 k W以上または特別高圧のお申込みを当社がインター<br>ネットで受領した場合に通知するメールです。                             |  |
| お申込み差戻しのお知らせ<br>(投続供給契約)         | 7          |  |     | 高圧500 k W以上または特別高圧のお申込み内容に不備等があ<br>り差戻しがあった場合に通知するメールです。                             |  |
| 受付完了のお知らせ<br>(投続供給契約)            | V          |  |     | 高圧500kW以上または特別高圧のお申込みを当社が受付した<br>場合に通知するメールです。                                       |  |
| プライベートメッセージの登録通<br>知<br>(投続供給契約) | 8          |  |     | 高圧500 k W以上または特別高圧のお申込みでブライベートメ<br>ッセージが新たに登録された場合や返信があった場合に通知す<br>るメールです。           |  |

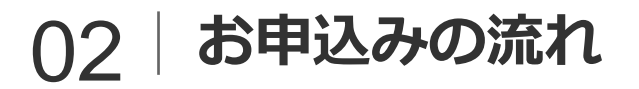

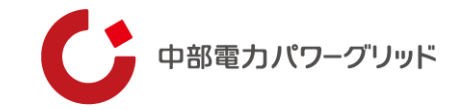

## 【STEP.4】 お申込みの入力

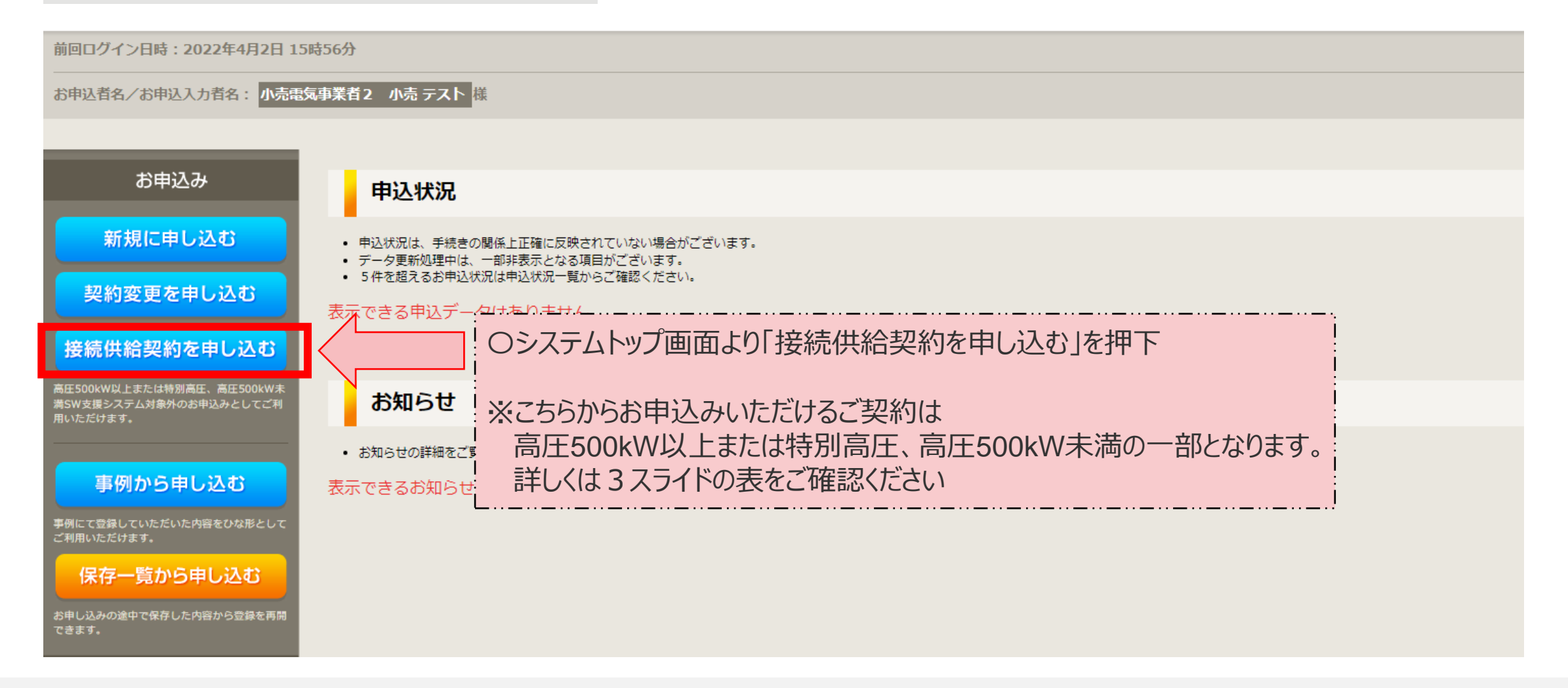

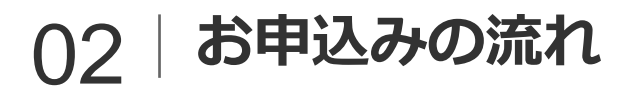

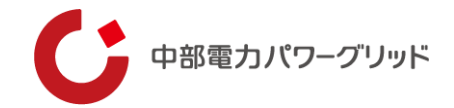

## 【STEP.4】 お申込みの入力 O新規のお申込みの場合

| 接続供給契約申込 お申込み方            | 5法選択                    |            |  |
|---------------------------|-------------------------|------------|--|
| トップへ戻る                    |                         | 次へ進む       |  |
|                           | <mark>ぉ</mark> :①該当する   | お申込み方法を選択  |  |
| お申込み方法<br><mark>必須</mark> | ● 新規に申込<br>○ 不備返却一覧から申込 | (2)次へ進むを押下 |  |
| トップへ戻る                    |                         | 次へ進む       |  |

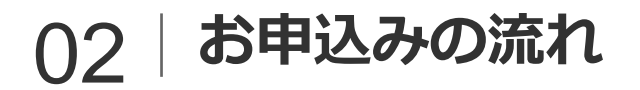

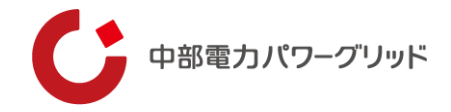

## 【STEP.4】 お申込みの入力 O不備返却一覧からのお申込みの場合

| 接続供給契約申込 お申込み方法選択                            |          |                               |                                |                  |        | ~ <b>不備返却一覧とは~</b><br>お申込みいただいた後、内容に不備がある                                                                                                    |                      |
|----------------------------------------------|----------|-------------------------------|--------------------------------|------------------|--------|----------------------------------------------------------------------------------------------------|----------------------|
| トップへ戻る         次へ進む           ①該当するお申込み方法を選択 |          |                               |                                |                  |        | <ul> <li>場合、ネットワークサービスセンターよりお申込</li> <li>み者さまへ相談のうえ、お戻ししたお申込みに</li> <li>なります。</li> <li>選択すると、前回のお申込みの内容がその</li> <li>まま反映されているため、必要箇所を訂正し、</li> </ul> |                      |
| お申<br>必須                                     | 込み方法     |                               | ○ 新規に申込<br>◉ 不備返却一覧から申         | à                |        |                                                                                                    | お申込みいただけます。ただし、添付資料に |
|                                              |          |                               | 不備返却一                          | 覧                |        |                                                                                                    | ふ付ください。              |
| No                                           | 受付番号     | 供給地点特定番号                      | お申込み種別                         | 需要者名称            | 申込担当者  | 络                                                                                                    | 過去にお戻ししたお申込みがなければ、表  |
| 1                                            | S0000021 | 04-0-1200001111200-<br>000000 | 契約電力の変更(設備<br>変更あり)            | テスト1             | 小売 テスト | 選択                                                                                                    | 「」示されません。            |
| 2                                            | S0000028 | 04-0-5100000100000-<br>000000 | その他(需要者の名義<br>変更、契約種別変更な<br>ど) | <del>ፓ</del> スト2 | 小売 テスト | ②お申込み(                                                                                                    | <br>したい契約の「選択」を押下    |
| 3                                            | S000002  |                               | 供給地点の追加(新<br>設)                | テスト3             | 小売 テスト | 選択                                                                                                    | l                    |
| 4                                            | S0000017 | 04-0-1230000111010-<br>000000 | 供給地点の追加(既<br>設・設備変更あり)         | テスト4             | 小売 テスト | 選択                                                                                                    |                      |

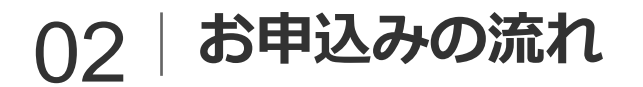

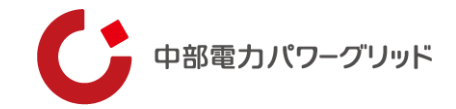

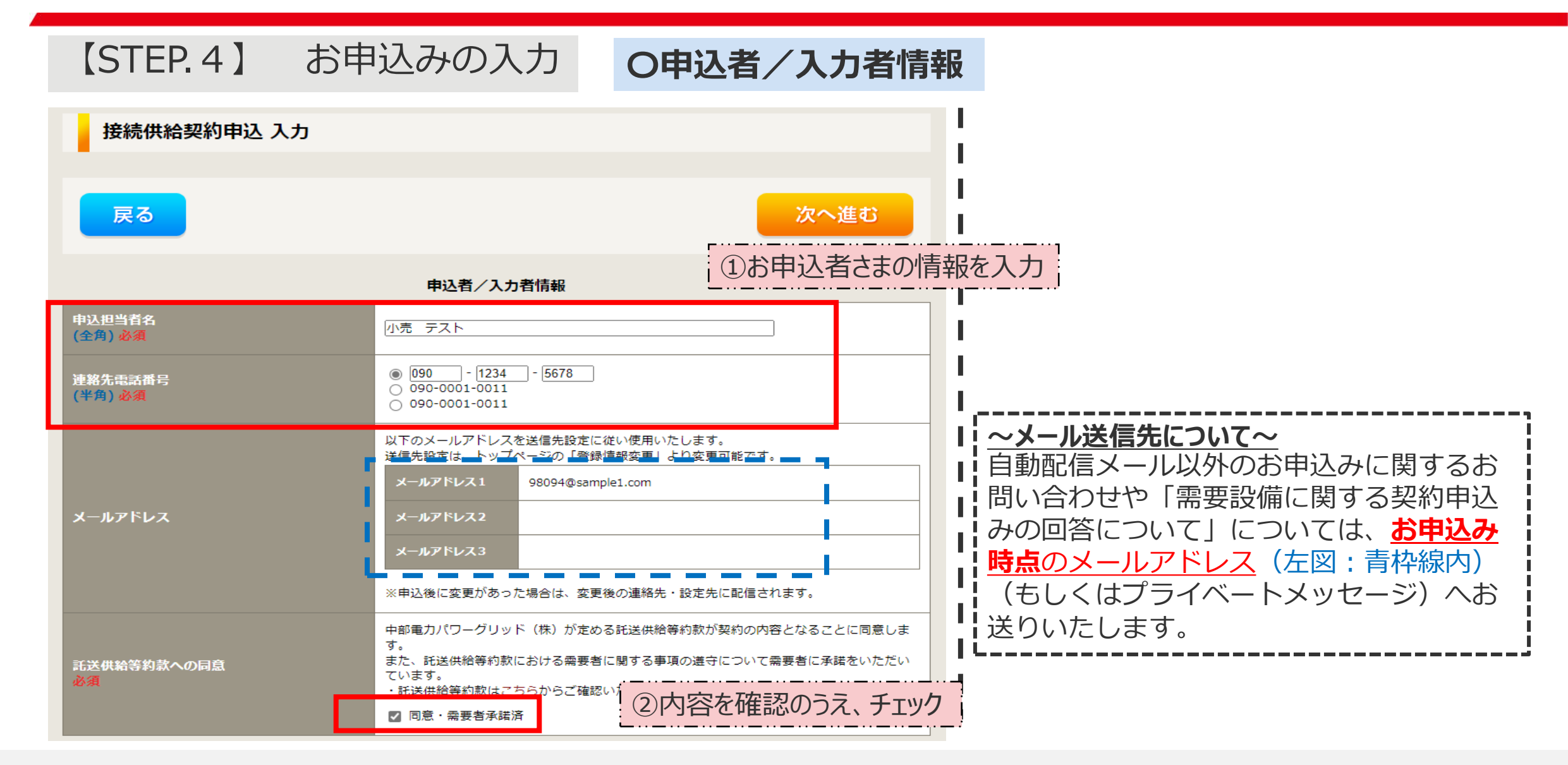

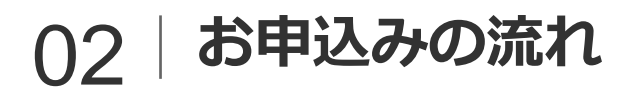

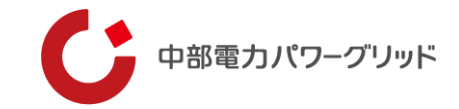

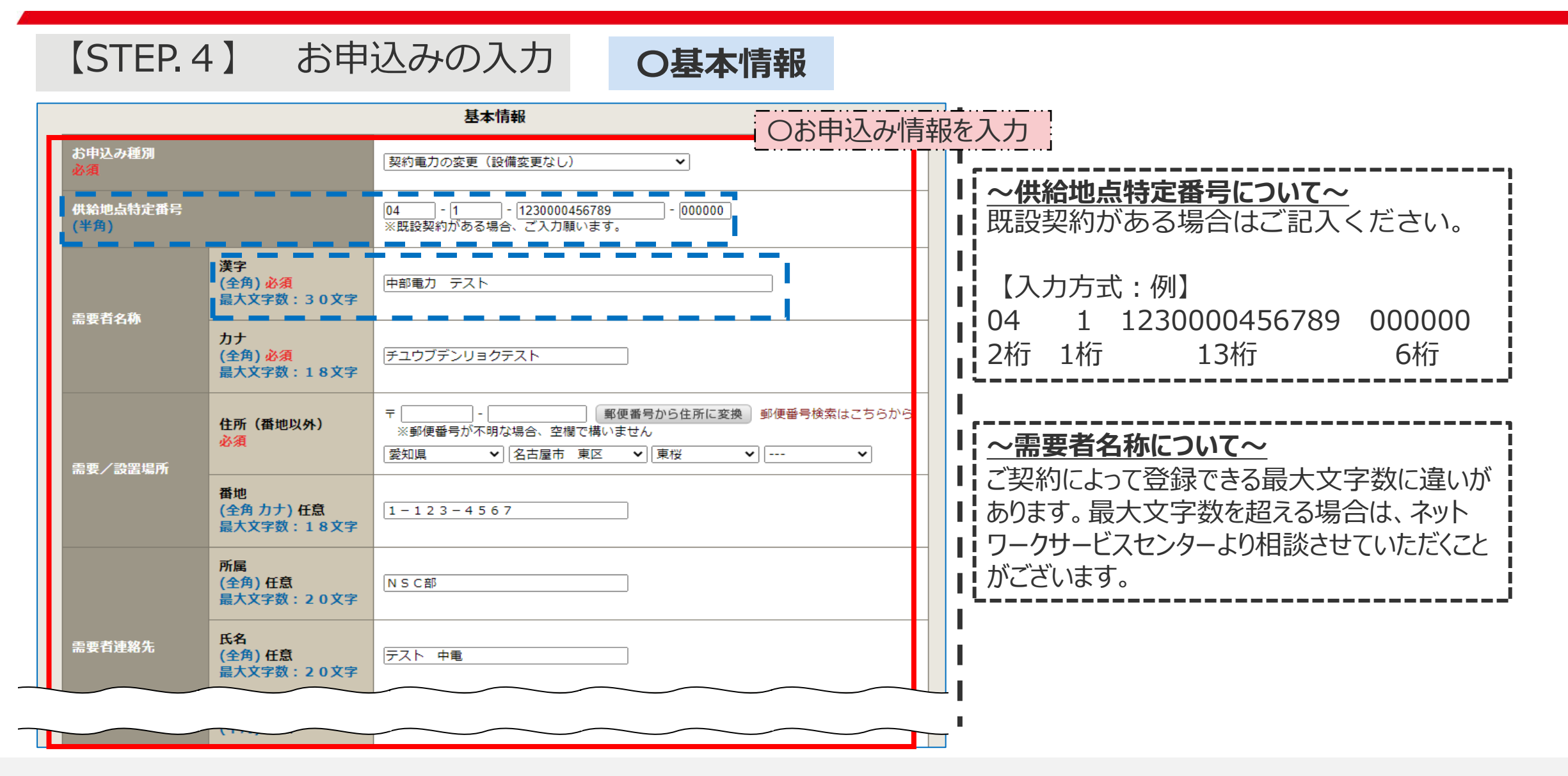

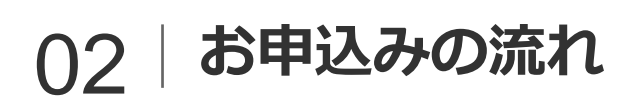

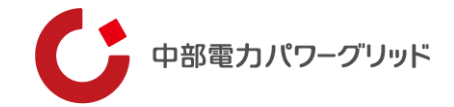

| STEP. 4          | 4】 お申    | 込みの入力                           | <b>〇申込/契約情報</b>                                                     |                |
|------------------|----------|---------------------------------|---------------------------------------------------------------------|----------------|
|                  |          | 申込/契約情報                         | 〇お申込み情報を入力                                                          |                |
| 供給地点/財産分界点<br>必須 | ā        | 従来どおり                           |                                                                     |                |
| 業種<br>必須         |          | ● 商用 ○ 産業用<br>※商用、産業用の判別について、こち | ishis Zielawich Etitates  II  A  A  A  A  A  A  A  A  A  A  A  A  A | t,<br>t,       |
| 料金種別             | 今回<br>必須 | 標準 🗸                            | ため、下記をご参考のうえ、登録くださ                                                  | 501.           |
| <br>             | 従来<br>必須 | 標準 ~                            | 【新規お申込み】<br>→従来の種別は「対象の契約なし」を選択                                     |                |
| 力率協定             |          | ✓<br>※力率協定有の場合、チェック願います         | <sup>iす。</sup><br>i 【廃止お甲込み】<br>i →今回の種別は「対象の契約なし」を選択               | <br> <br> <br> |
| 部分供給<br>必須       |          | ● めり ○ なし<br>● ベース ○ 負荷追随       |                                                                     |                |
|                  |          |                                 |                                                                     |                |

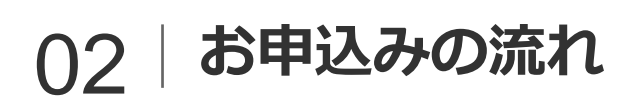

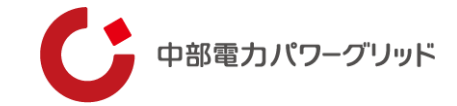

| <b>(</b> STEP.   | 4】 お申                                                                                                    | 込みの入力<br>の申込/契約情報                                                                                                    |
|------------------|----------------------------------------------------------------------------------------------------|----------------------------------------------------------------------------------------------------|
| 接続送電サービス<br>(今回) | 今回         必須         契約電力<br>(半角)必須         自家発相当分契約電力<br>(半角)必須         供給電気方式         供給電圧         必須         計量電圧         必須                | ③ あり ○ なし    1000 kW   ※契約電力には、常時契約電力と自家発相当分契約電力の合計値を入力願います。   0   kW   ※目家発相当分契約電力がない場合は「0」を入力願います。   三相3線式   70,000V     70,000V     70,0 |
| 接続送電サービス<br>(従来) | 従来       必須         契約電力       (半角) 必須         自家発相当分契約電力       (半角) 必須         住統電気方式       供給電気方式         供給電圧       必須         計量電圧       必須 | <ul> <li>● あり _ なし</li> <li>2000 _ kW</li> <li>※契約電力には、常時契約電力と自家発相当分契約電力の合計値を入力願います。</li> <li>0 _ kW</li> <li>※自家発相当分契約電力がない場合は「0」を入力願います。</li> <li>三相3線式</li> <li>70,000V _ </li> <li>「70,000V _ </li> </ul>                                                                                                    |

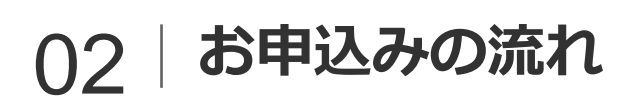

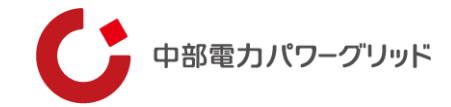

| STEP.              | 4】 お申                        | 込みの入力                        | 〇申込/契約情報  |                                           |
|--------------------|------------------------------|------------------------------|-----------|-------------------------------------------|
|                    | 今回<br>必須                     | ● あり ○ なし                    | 0お申込み情報を2 | ▲<br>人力                                   |
| 予備送雨サービスA          | 契約電力<br>(半角) 必須              | [1000 kw                     |           |                                           |
| (今回)               | 供給電圧<br>必須                   | [70,000V ~                   |           |                                           |
|                    | 計量電圧<br>必須                   | [70,000V ~                   |           |                                           |
|                    | <b>従来</b><br>必須              | ● あり ○ なし                    |           | I                                         |
| 予備送車廿一ビスム          | 契約電力<br>(半角) <mark>必須</mark> | [2000] kW                    |           | l .                                       |
| (従来)               | 供給電圧<br>必須                   | [70,000V ~                   |           | ↓ <u>~予備送電サービス(今回・従来)~</u>                |
|                    | 計量電圧<br>必須                   | [70,000V ~                   |           | お申込み内容にあわせて「あり・なし」を選択のう                   |
| 予備送電サービスB<br>(今回)  | 今回<br>必須                     | _ あり <u>●</u> なし             |           | た場合は、入力項目が表示されません。                        |
| 予備送電サービス B<br>(従来) | 従来<br>必須                     | ○あり ⑧ なし                     |           |                                           |
| ピークシフト電力(今<br>(半角) |                              | <br>□<br>※ピークシフト電力有の場合、チェック願 | います。      | └ <u>~接続供給開始希望日~</u>                      |
| ビークシフト電力(&<br>(半角) | Ĕ来)                          | □<br>※ピークシフト電力有の場合、チェック願     | います。      | <ul><li>カレンダーが表示されるため、希望日を選択してく</li></ul> |
| 接続供給開始希望日<br>必須    |                              | 令和04年06月01日                  |           |                                           |

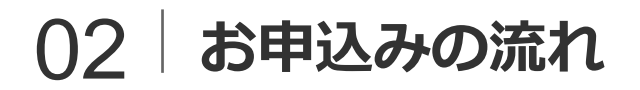

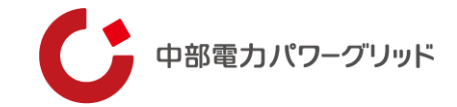

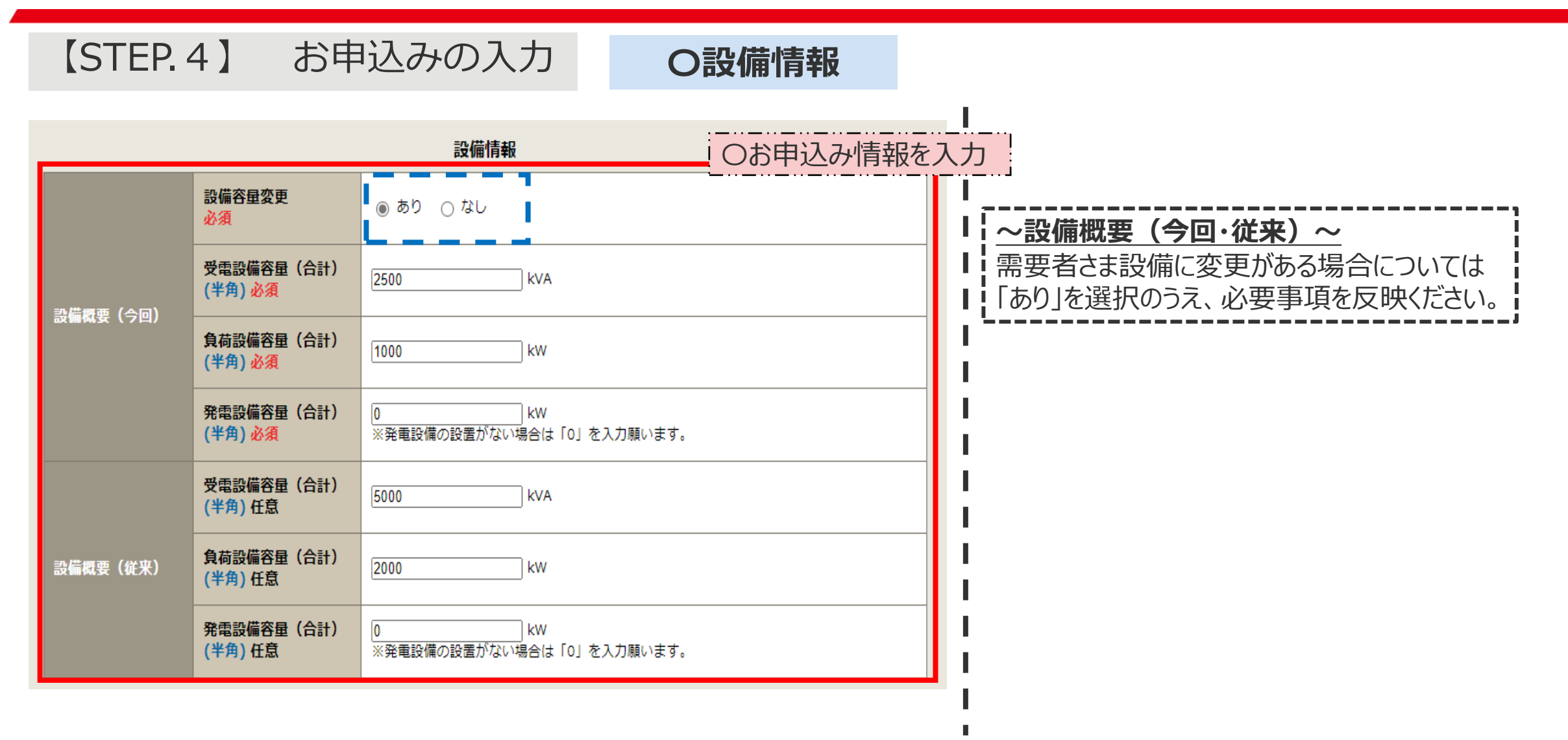

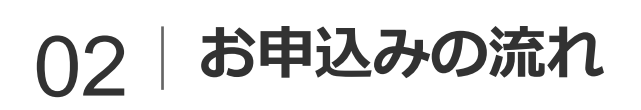

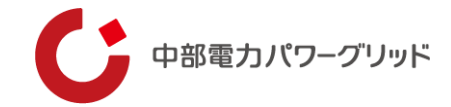

| 【STEP.4】 お申                                                                                                    | ヨ込みの入力                                                                                          | O添付資料提出方法                               |
|----------------------------------------------------------------------------------------------------|-------------------------------------------------------------------------------------------------|-----------------------------------------|
|                                                                                                    | 添付資料提出方法                                                                                        |                                         |
| 単線結線図<br>必須                                                                                                    | 提出なし(提出条件に該当しない) ▼                                                                              | ○添付資料の提出方法を選択                           |
| 使用区域図<br>必須                                                                                                    | 提出なし(提出条件に該当しない) ▼                                                                              |                                         |
| キュービクル仕様書<br>必須                                                                                                    | 提出なし(提出条件に該当しない) ▼                                                                              |                                         |
| ケーブル引込関係図面<br>必須                                                                                                    | 提出なし(提出条件に該当しない) ▼                                                                              |                                         |
| 契約電力の根拠資料<br>必須                                                                                                    | ● 申込時の添付ファイルによる提出  ◆                                                                            |                                         |
| 右下の「[+]ファイルを追加する」をクリックし、<br>注意1:ファイル名が未選択および未入力の場合(<br>注意2:添付ファイルとして登録できるファイル<br>注意3:[添付資料提出方法]において「申込時の<br>登録済みファイルサイズ容量 0.01 MB<br>添付ファイル1<br>お申込み テスト.xlsx | 申込添付<br>ファイルを添付してください。ファイル<br>は添付ファイルが無いものとして登録を行<br>サイズの合計は30MBまでとなります。<br>添付ファイルによる提出」を選択した場合 | パガサーバに転送されます。<br>ういます。<br>ふは登録が必須となります。 |

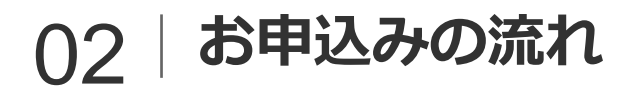

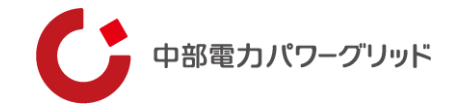

## 【STEP.4】 お申込みの入力 **Oその他連絡事項**

|                                   | その他連絡事項 ①その他、                                           | 連絡事項を入力 |
|-----------------------------------|---------------------------------------------------------|---------|
| その他連絡事項<br>(全角) 任意<br>最大文字数:500文字 | テスト:名義については仮です。<br>テスト:何かあればOOまでご連絡ください。<br>現在の文字数:36文字 |         |
| 戻る                                | ②次へ進むを押下                                                | 次へ進む    |
| <u>~「戻る」ボタンについて~</u>              |                                                         |         |

入力途中で「戻る」を押下すると、反映していた入力項目がリセットされ "接続供給契約申込 お申込み方法選択"画面へ戻ります。

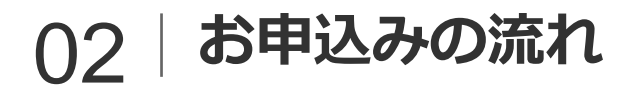

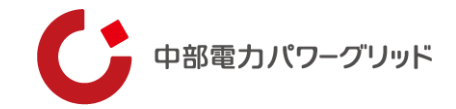

## 【STEP.5】 お申込み内容の確認・登録

| 接続供給契     | 裂約申込 確認 |                                                                                                    | 接続供給契約申込 結果                                                                                                    |  |  |  |  |  |
|-----------|---------|----------------------------------------------------------------------------------------------------|----------------------------------------------------------------------------------------------------|--|--|--|--|--|
| 戻る        |         | 登録する                                                                                                    | ③お由込みが完了                                                                                                    |  |  |  |  |  |
|           |         | ●以着/入力が情報↓⑦答録するを細下                                                                                       |                                                                                                    |  |  |  |  |  |
| 申込担当者名    |         |                                                                                                    | お申込みが完了しました。                                                                                                    |  |  |  |  |  |
| 連絡先電話番号   |         | 090-1234-5678                                                                                            |                                                                                                    |  |  |  |  |  |
| メールアドレス   |         | 以下のメールアドレスを送信先設定に従い使用いたします。<br>送信先設定は、トップページの「登録情報変更」より変更可能です。<br>メールアドレス1 98094@sample1.com<br>メールアドレス2 |                                                                                                    |  |  |  |  |  |
|           |         | メールアドレス3<br>※申込後に変更があった場合は、変更後の連絡先・設定先に配信されます。<br>基本情報                                                   | トップへ戻る                                                                                                    |  |  |  |  |  |
| お申込み種別    |         | 契約電力の変更(設備変更なし)                                                                                          | リートズ お由込みが空了です                                                                                                    |  |  |  |  |  |
| 供給地点特定番号  |         | 04 - 1 - 1230000456789 - 000000                                                                          | ▶□□□□□□□□□□□□□□□□□□□□□□□□□□□□□□□□□□□□                                                                                                    |  |  |  |  |  |
| 季亜者久称     | 漢字      | 中部電力 テスト 需要者名                                                                                            | 自動配信メールにて「申込受領のお知らせ」が配信されます。                                                                                                    |  |  |  |  |  |
| m x H H H | カナ      | チュウブデンリョクテスト                                                                                             |                                                                                                    |  |  |  |  |  |
| 需要/設置場所住所 | Ť       | - 愛知県 名古屋市 東区 東桜 1 - 1 2 3 - 4 5 6 7                                                                     | ~お申込み後について~                                                                                                    |  |  |  |  |  |
|           | 所属      | 需要者部                                                                                                    | ■ ※ネットワークサービスセンターよりお申込み内容の確認をさせていただく場合がござい                                                                                                    |  |  |  |  |  |
| 需要者連絡先    | 氏名      |                                                                                                    | $= + t  Z \cap \mathbb{R} + t  Z \cap \mathbb{R} + $ |  |  |  |  |  |
|           | 電話番号    | 090-1234-1234 1)お中込の内容を確認                                                                                | - より。この际は00円心の时点の進裕元(メールひしいは电話)ひしいはノノイハート                                                                                                    |  |  |  |  |  |
|           | 会社名     | 主任技術者株式会社                                                                                                | - メッセージにしこ連絡いたします。                                                                                                    |  |  |  |  |  |
| 所属        |         | 主任技術者部                                                                                                   | - 💵 ※ネットワークサービスセンターにてお申込みを受付すると、自動配信メールにて「受                                                                                                    |  |  |  |  |  |
|           | 電調理     | 090 - <del>4307</del>                                                                                    | - 付完了のお知らせ」が配信されます。                                                                                                    |  |  |  |  |  |

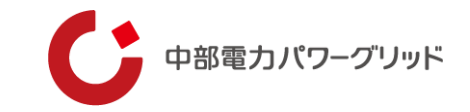

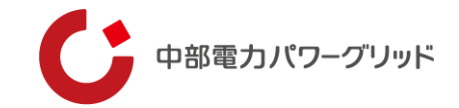

#### お申込みが完了した契約については、システム内の一覧画面より進捗状況を確認する事ができます。

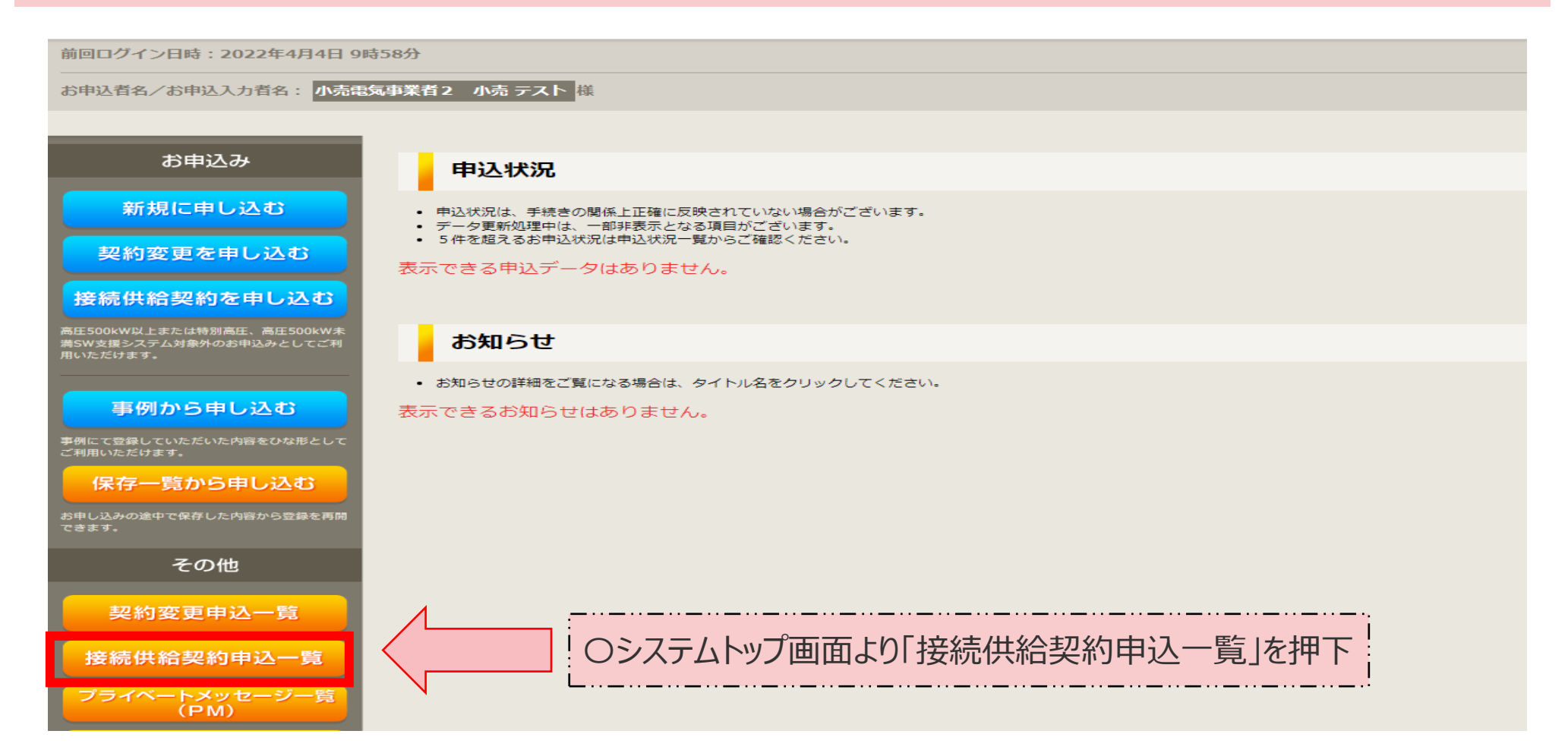

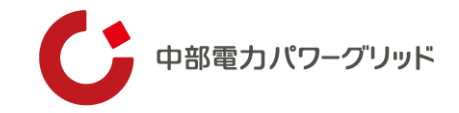

#### 画面が展開するとお申込みの一覧が表示されます。

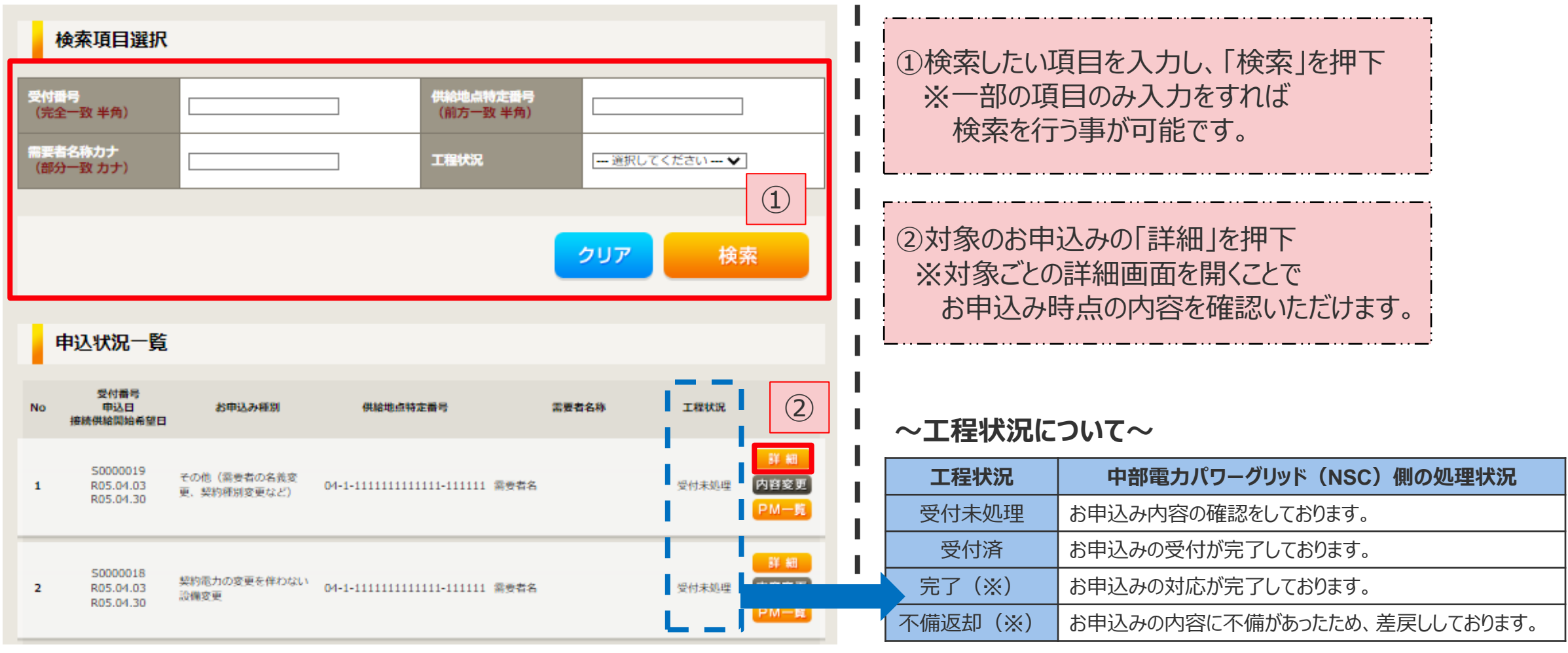

(※)「完了、不備返却」となったお申込みについては、工程状況更新後、翌月末に画面から削除されます。

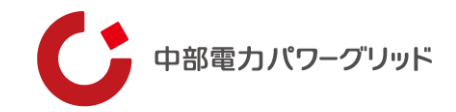

#### 画面が展開するとお申込みの詳細が表示されます。

#### お申し込み情報詳細

#### ※お申込み時にご入力いただいた内容を表示しております。

お甲込み内容変更の連絡につきましては、ネットワークサービスセンターまでご連絡くださいますようお願いいたします。

#### 申込者情報

| 連絡先電話番号 090-0001-0011 | ご担当者名   | 小売テスト         |
|-----------------------|---------|---------------|
|                       | 連絡先電話番号 | 090-0001-0011 |

#### 基本情報

| 受付番号      |      | S0000029                 |  |  |  |  |
|-----------|------|--------------------------|--|--|--|--|
| お申込み種別    |      | 供給地点の追加(既設・設備変更あり)       |  |  |  |  |
| 供給地点特定番号  |      | 04-0-11110101010-000000  |  |  |  |  |
| 需要者名称(漢字) |      | 中部電力 テスト 需要者名            |  |  |  |  |
| 需要者名称(力ナ) |      | チュウブデンリョクテスト             |  |  |  |  |
| 需要/設置場所   |      | 〒497-0055<br>愛知県 海部郡 蟹江町 |  |  |  |  |
|           | 所属   | 需要者連絡先株式会社               |  |  |  |  |
| 需要者連絡先    | 氏名   | 需要者テスト                   |  |  |  |  |
|           | 電話番号 |                          |  |  |  |  |
|           | 会社名  | 電気主任技術者株式会社              |  |  |  |  |
| 再信士丘士乐者   | 所属   | 電気主任技術者テスト               |  |  |  |  |
|           | 氏名   |                          |  |  |  |  |
|           | 電話番号 |                          |  |  |  |  |

#### 【注意】

お申込み時点の情報が表示されます。お
申込み後にネットワークサービスセンター
と調整のうえ、お申込み内容を変更された
場合、インターネット申込システム画面に
は反映されません。お申込み内容を確認し
たい場合についてはネットワークサービス
センターまでお問い合わせください。

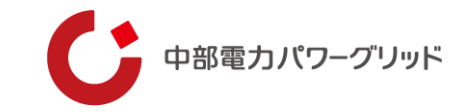

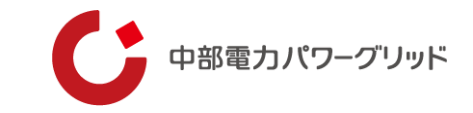

#### お申込み登録後、申込内容が変更となった場合など、ネットワークサービスセンターへ連絡をいただく際には 『プライベートメッセージ(以下PM)』をご利用いただけます。

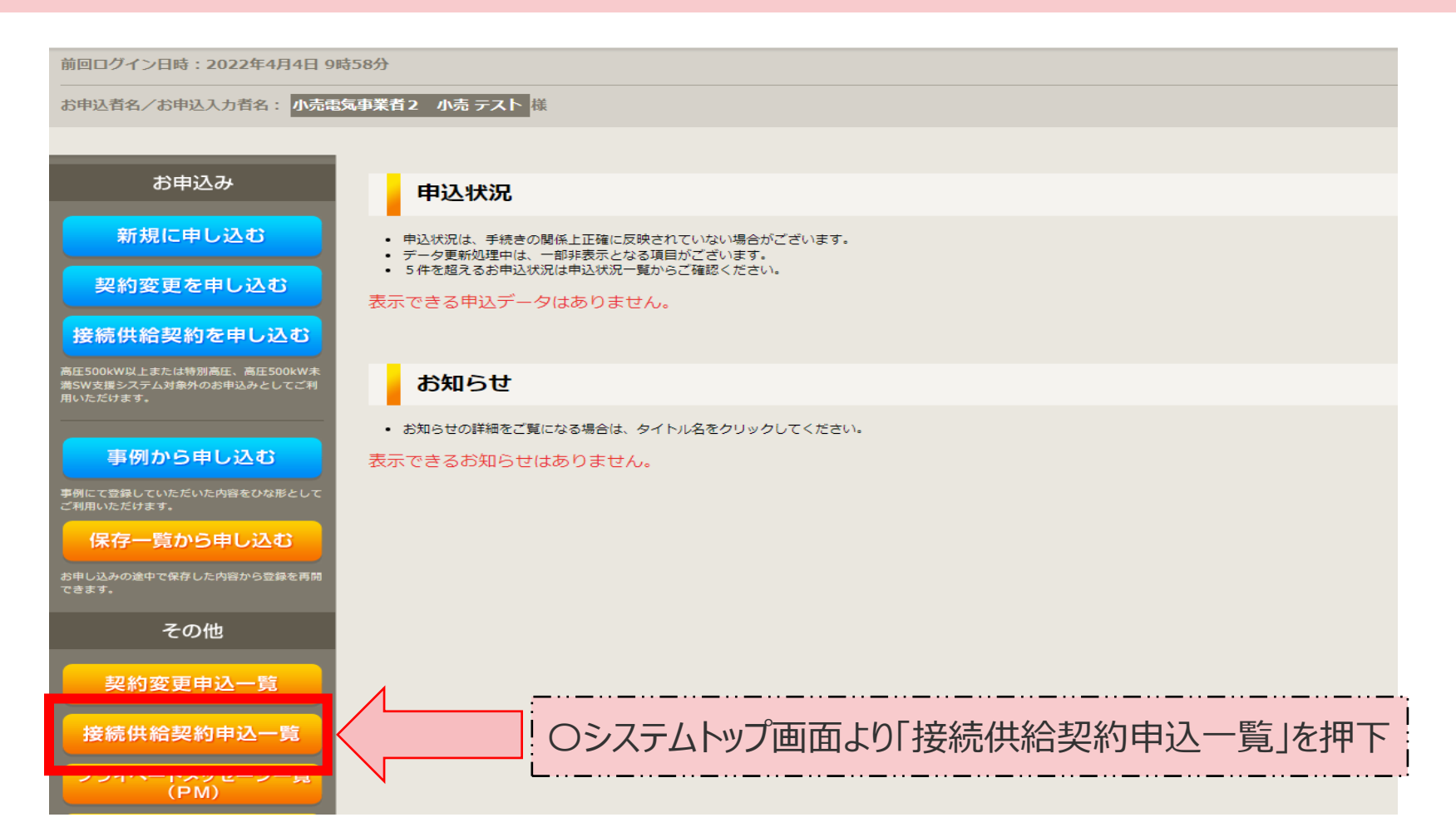

Copyright © CHUBU Electric Power Grid Co., Inc. All Right Reserved.

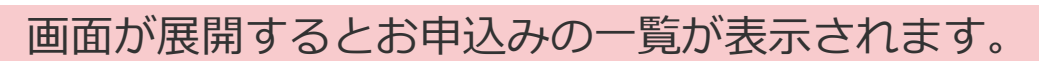

| 検索項目選択                             | ł                          |                               |               |             |               |                          |                         |                      |    |         |       |                      |                         |
|------------------------------------|----------------------------|-------------------------------|---------------|-------------|---------------|--------------------------|-------------------------|----------------------|----|---------|-------|----------------------|-------------------------|
| 付置号<br>完全一致 半角)                    |                            | 供給地点(前方一)                     | ま定番号<br>改 半角) |             |               |                          | <u>i変更へ</u><br>リークサー    | <u>・</u><br>・ビスセ     | ンタ | 7-宛て(   | CPM   | を送信できる               | ます。                     |
| 要者名称カナ<br>部分一致 カナ)                 |                            | 工程状况                          | E             | 選択してください    | •             |                          | 三方法は                    | :次ペー<br>  <b>二</b> 二 |    | 参照)<br> | : = = | ====                 | = = =                   |
|                                    |                            |                               | 2             | עד <b>ו</b> | 検索            | ┃                        | <b> 一覧へ</b><br>  号ごとの   | <u>'</u><br>D受信      | ・送 | 信され     | こ全PI  | Mが表示さ                | れます                     |
| 申込状況一覧                             | i                          |                               |               |             |               | 77-                      | ィベートメッセ                 | ニージー覧                |    |         |       | <1                   | メージン                    |
|                                    | -                          | Г.                            |               |             |               | 登録番号                     | <b>発信日</b>              | 受付番号                 | 返信 | 需要者名称   | ご担当者名 | 件名<br>【確認】 メールアドレスにつ | L)                      |
| 受付番号<br>申込日<br>接続供給開始希望日           | お申込み種別                     | 供給地点特定番号                      | つ操作した         | こいボタンを      | 押下            | 10000051                 | 令和04年11月04日             | S0000019<br>S0000019 | -  | 需要者名    | てすと   | て<br>変更手続き完了について     | 詳細                      |
|                                    |                            |                               |               |             | 11 AT         | 10000038                 | 令和05年04月03日             | S0000019             | -  | 需要者名    | てすと   | 99 : その他のご連絡         | 詳細                      |
| S0000019<br>R05.04.03<br>R05.04.30 | その他(需要者の名義変<br>更、契約種別変更など) | 04-1-111111111111111111111111 | 需要者名          | 受付未処理       | 善内容変更<br>PM一覧 | <b>10000037</b><br><< 前の | 令和05年04月03日<br>ページ 1 次の | S0000019<br>ページ >>   | -  | 需要者名    |       | 99:その他のご連絡           | 詳細<br>5件数 <u>10 ▼</u> 作 |
|                                    |                            |                               |               |             |               |                          |                         |                      |    |         |       | 全4件中 1件              | 井から4件を表示                |
| S0000018                           | 契約電力の変更を伴わない               | 04-1-11111111111111111        | 靈奇者名          | 受付未饥的       | 詳細<br>内容変更    |                          |                         |                      |    | 申込状況    |       |                      |                         |

中部電カパワーグリッド

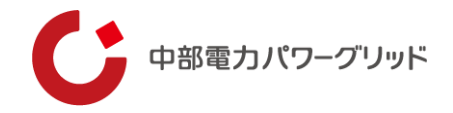

#### O小売電気事業者さまからネットワークサービスセンターへPMを送信する場合

| 内容変更連絡                                                                         |                                                                                                  |
|--------------------------------------------------------------------------------|--------------------------------------------------------------------------------------------------|
| 申込情報<br>受付番号<br>需要者名称                                                          | S0000019<br>需要者名                                                                                 |
| 需要/設置場所<br>お申込み種別<br>ご担当者名<br>申込日<br>接続供給開始希望日                                 | 〕お問い合わせ種類を選択(99 その他の連<br>各事項のみ)し、連絡事項を記載してください                                                   |
| お問い合わせ種類 必須                                                                    | [99:その他のご連絡 ✔]<br>[2運絡内容を入力してください。                                                               |
| その他連絡事項(全角) 必須<br>最大文字数:1000文字                                                 | 思存の文字執: 15 文字 ②資料の添付が可能です。                                                                       |
| 右下の「[+]ファイルを追加する」をクリ<br>注意:ファイル名が未選択および未入力<br>登録済みファイルサイズ容量 0.00 MB<br>添付ファイル1 | <b>添付ファイル</b><br>リックし、ファイルを添付してください。ファイルがサーバに転送されます。<br>の場合は添付ファイルが無いものとして登録を行います。<br><u>別</u> 除 |
| 戻る                                                                             | [+]ファイルを追加する ③送信確認を押下 送信確認                                                                       |

| ご入力いただきました内容をご確認い    | ただき、間違いなければ画面下の送信ボタンを押下してく | ④内容を確認     |
|----------------------|----------------------------|------------|
| 申込情報                 |                            |            |
| 受付番号                 | S0000019                   |            |
| 需要者名称                | 需要者名                       |            |
| 需要/設置場所              | 愛知県 愛西市 赤目町 てすと62 バンチ      |            |
| お申込み種別               | てすと                        |            |
| ご担当者名                | UE てすと                     |            |
| 申込日                  | 令和05年04月03日                |            |
| 複統供給開始希望日            | 令和05年04月30日                |            |
| 无连格                  |                            |            |
| Aい合わせ種類              | 99:その他のご連絡                 |            |
| その他連絡事項              | 4/1へ変更希望です。                | 「注信を畑下」    |
|                      |                            |            |
| 戻る                   |                            | 送信         |
|                      |                            |            |
| 以上で、P M迫<br>ネットワークサー | ≤信が完了します。<br>ビスセンター担当者にて内寝 | 容を確認いたします。 |

内容変更連絡 入力内容のご確認

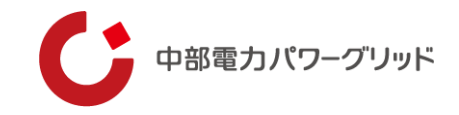

## OネットワークサービスセンターからPMを受信した場合

## ①**自動配信メールにて設定しているメールアドレス**へ配信メールが送信されます

| 件名       | 【中部電力】お申込み内容に関するメッセージを登録いたしました 受付番号(S0000019)                                                                                           |  |  |  |  |  |  |  |  |  |  |  |
|----------|----------------------------------------------------------------------------------------------------|--|--|--|--|--|--|--|--|--|--|--|
| 本文(テキスト) | 毎度ありがとうございます。 く1メーン>                                                                                                    |  |  |  |  |  |  |  |  |  |  |  |
|          | 以下のお申込みについて、メッセージを登録いたしましたので、ご確認ください。                                                                                                   |  |  |  |  |  |  |  |  |  |  |  |
|          | 受付春号 50000019<br>メッセージ番号 10000037<br>返信の委否 返信不要                                                                                         |  |  |  |  |  |  |  |  |  |  |  |
|          | 【インターネット申込システム】<br>https://it-www.chuden.co.jp/UE00A0/uecr01a00.do: rd=uecr82b10i.do%3FregistrationNo%3D10000037%26receiptNo%3DS0000019 |  |  |  |  |  |  |  |  |  |  |  |
|          | 【本メールに関して】<br>〇本メールは、インターネット申込システムより自動 ====================================                                                             |  |  |  |  |  |  |  |  |  |  |  |
|          |                                                                                                    |  |  |  |  |  |  |  |  |  |  |  |
|          | ◎縠(2)目睛時の受付番号」「メッセージ番号」                                                                                                    |  |  |  |  |  |  |  |  |  |  |  |
|          | ◎認訂「返信の要否」がメール本文に表示されます」                                                                                                    |  |  |  |  |  |  |  |  |  |  |  |
|          | 中部電力オンターネット中公システム                                                                                                    |  |  |  |  |  |  |  |  |  |  |  |
|          |                                                                                                    |  |  |  |  |  |  |  |  |  |  |  |

# ~返信の要否について~ く返信要の場合> 内容をご確認の上、返信をお願いいたします く返信不要の場合> 内容をご確認ください

#### ③インターネット申込システム画面よりPM内容を確認してください

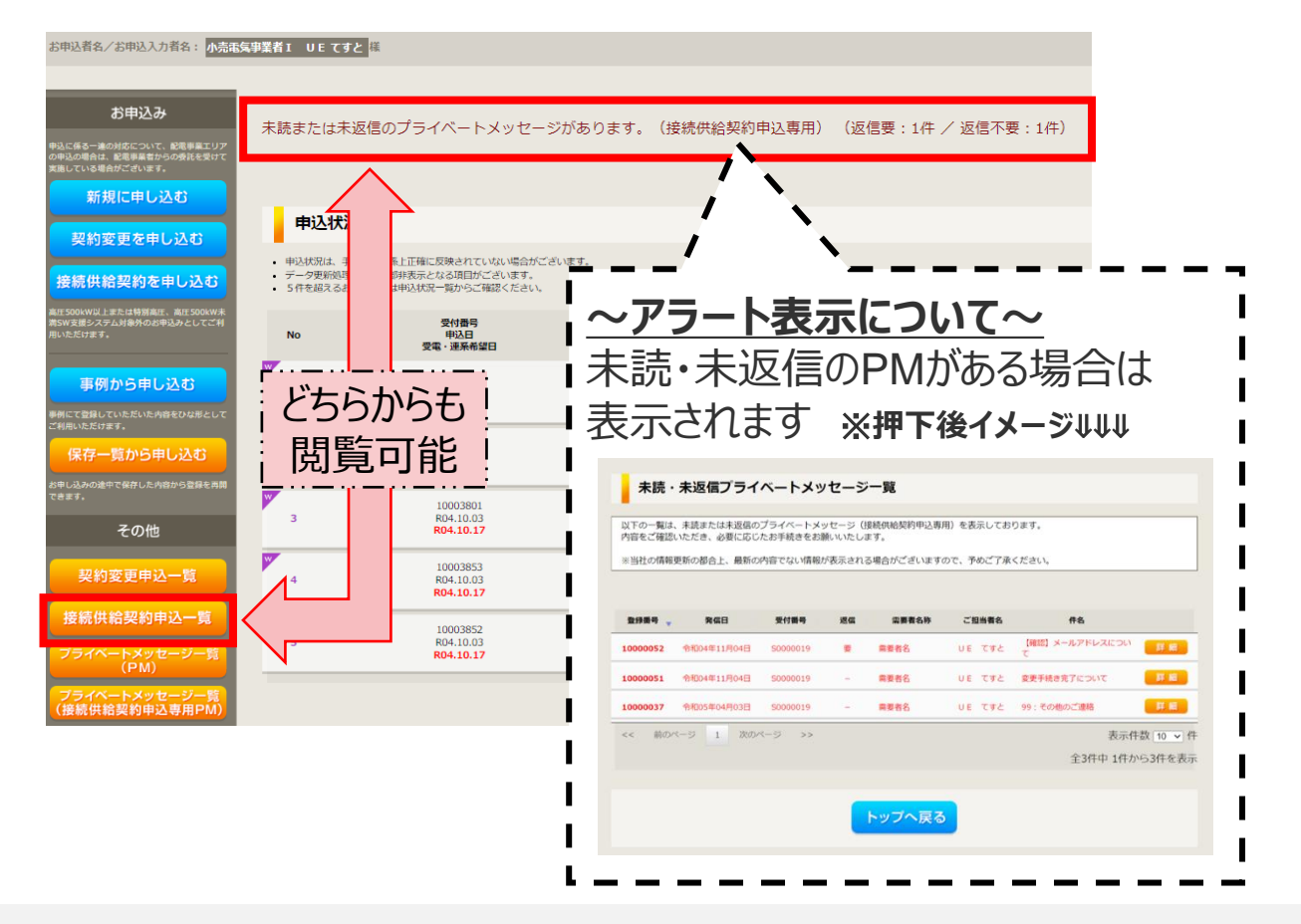

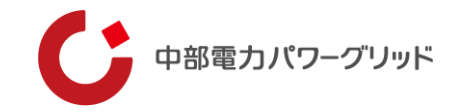

### OネットワークサービスセンターからPMを受信した場合

| 2        | 登信日              | 受付番号     | 返信                 | <b>栗亜者</b> 名称                  | ご扣当者名             | 件名              |
|----------|------------------|----------|--------------------|--------------------------------|-------------------|-----------------|
| 五球田宁 🔺   | #19U             | 又们面片     | 心道                 | 而去首有你                          | C 12 3 8 4        | 「確認」メールアドレスについ  |
| 10000052 | 令和04年11月04日      | S0000019 | 要                  | 需要者名                           | てすと               | T               |
| 0000051  | 令和04年11月04日      | S0000019 | -                  | <b>泰亚去</b> 么                   | てすと               | (1)詳細を打         |
|          | プライベート           | トメッセージ語  | É細                 |                                |                   |                 |
|          | 申込情報<br>受付番号     |          | S0000019           |                                |                   |                 |
|          | 需要者名称<br>要要/設置場所 |          | 需要者名<br>愛知県 愛西市    | 5 赤月町 てすとら2 バン                 | v≠                |                 |
|          | お申込み種別           |          | ವನಿಗೆ ವಿ⊟್<br>ನಕ೭  |                                |                   |                 |
|          | ご担当者名            |          | UE てすと<br>合和05年04日 | 038                            |                   |                 |
|          | 接続供給開始希望日        |          | 令和05年04月           | 30日                            |                   |                 |
|          |                  |          |                    |                                | _                 |                 |
|          | 発信               |          |                    |                                |                   |                 |
|          | 発信部署             |          | PG 本社 N            | Wサービスセンター 託送運                  | 當課                |                 |
|          | 件名               |          | 【確認】メール            | アドレスについて                       |                   |                 |
|          | 本文               |          | ご依頼いただき<br>ご確認のうえこ | ましたメールアドレスの変更<br>連絡いただけますと幸いです | につきまして、@以降;<br>;。 | 「不足していると思われますので |
|          | 送信日時             | 1        | 令和04年11月0          | 4日 13時21分53秒                   |                   |                 |
|          | 受信日時             |          | 令和05年04月0          | 3日 10時45分09秒                   |                   |                 |
|          |                  |          |                    | 0 縆1                           | =                 | ~'田下!           |
|          |                  |          |                    |                                | 未 9 2 0           |                 |
|          |                  |          |                    |                                |                   |                 |
|          | 戻る               |          |                    |                                |                   | 編集する            |
|          |                  |          |                    |                                |                   |                 |
|          |                  |          |                    |                                |                   |                 |

#### <参考>プライベートメッセージ一覧(接続供給契約申込専用PM)からPM一覧を確認できます。

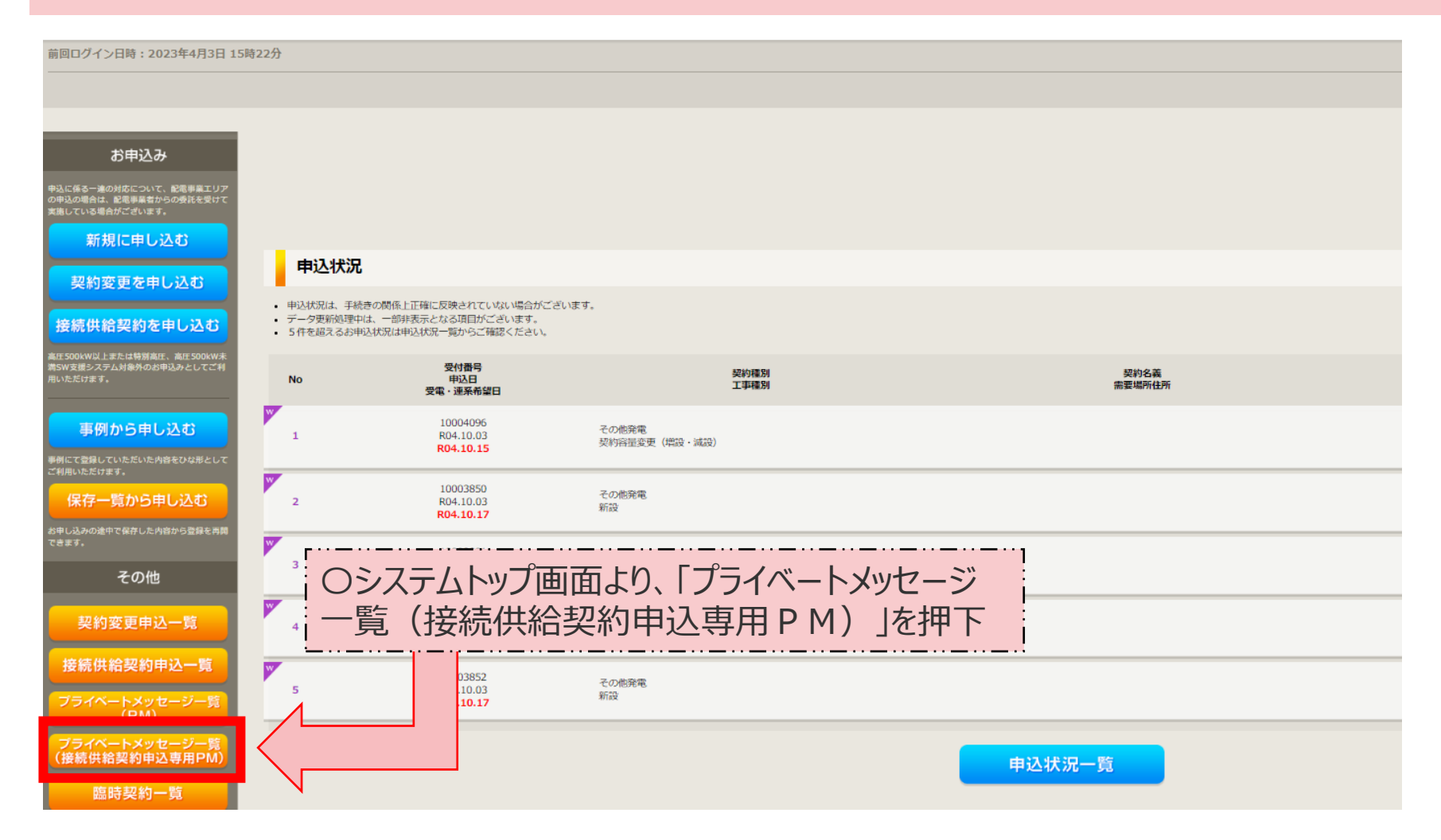

中部電力パワーグリッド

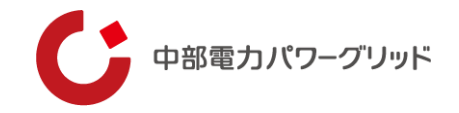

#### <参考>プライベートメッセージ画面 表示の詳細について

| ン日時:2023年2月28日 19時11分 トップへ ご利用の手引き お聞い合わせ ログ                                                               |                                                  |             |                                                       |                                                                        |                                                                                      |                                  |            |    | 「返信」標記 | 表示の色        | 小売電気事業者さまでの閲覧状況                                   | 番号 |
|----------------------------------------------------------------------------------------------------|--------------------------------------------------|-------------|-------------------------------------------------------|------------------------------------------------------------------------|--------------------------------------------------------------------------------------|----------------------------------|------------|----|--------|-------------|---------------------------------------------------|----|
| プライベートメッセージー覧                                                                                              |                                                  |             |                                                       |                                                                        |                                                                                      |                                  |            |    | _      | 黒           | 小売電気事業者さまよりPM発信分<br>(ネットワークサービスセンター返信前)           | 1  |
|                                                                                                    | S0000131                                         | -           | あああ                                                   | 長てすと                                                                   | 99:その他のご連絡                                                                           | 詳細                               | 1          |    |        | 赤           | ネットワークサーヒ、スセンターから発信したPMを未読                        | 2  |
| 10000223 中和05年03月16日<br>10000224 令和05年03月16日<br>10000225 令和05年03月16日<br>10000226 令和05年03月16日               | \$0000131<br>\$0000131<br>\$0000131<br>\$0000131 | -<br>-<br>要 | లి లి లి<br>నే నే నే నే<br>నే నే నే నే<br>నే నే నే నే | <ul> <li>技 し9と</li> <li>長 てすと</li> <li>長 てすと</li> <li>長 てすと</li> </ul> | <ul> <li>99:その旭のご連絡</li> <li>99:その他のご連絡</li> <li>99:その他のご連絡</li> <li>管理発行</li> </ul> | 詳細<br>詳細<br>詳細                   | 2          |    |        | 赤<br>(全体)   | ネットワークサービスセンターから発信したPMを<br>未読・未返信                 | 3  |
| 10000227         令和05年03月16日           10000228         令和05年03月16日           10000229         令和05年03月16日 | S0000131<br>S0000131<br>S0000131                 | 要<br>済      | ಹಹಹ<br>ಹಹಹ<br>ಹಹಹ                                     | 長 てすと<br>長 てすと<br>長 てすと                                                | 管理発行<br>管理発行<br>管理発行                                                                 | 詳細<br>詳細<br>詳細                   | (4)<br>(5) | 詳細 | 安 安    | 赤<br>(返信のみ) | ネットワークサービスセンターから発信したPMを<br>既読・未返信                 | 4  |
| 10000230         令和05年03月16日           10000231         令和05年03月16日           10000232         令和05年03月16日 | \$0000131<br>\$0000131<br>\$0000131              | 済<br>済<br>- | ಶಾಶಶ<br>ಶಾಶಶ<br>ಶಾಶಾಶ                                 | 長 てすと<br>長 てすと<br>長 てすと                                                | 管理発行<br>管理発行<br>管理発行                                                                 | 詳細<br>詳細<br>詳細                   | 6          |    |        | 黒           | ネットワークサービスセンターから発信した「返信要」の<br>PMに、小売電気事業者さまより返信済み | 5  |
| 10000233         令和05年03月16日           <<                                                                  | 50000131                                         | _           | <u>あああ</u>                                            | 長 てすと                                                                  | 管理発行<br>注<br>全12件中 1                                                                 | 詳細<br>表示件数 [25 ♥]件<br>【件から12件を表示 |            |    | /H     | 赤           | 上記PMに対して<br>ネットワークサービ、スセンターから返信したPMを未読            | 6  |
| 申込状況<br>一覧へ戻る                                                                                              |                                                  |             |                                                       |                                                                        |                                                                                      |                                  |            |    | グレー    | -表記         | ネットワークサービ、スセンターから発信・返信したPMを既読しやり取りが完了した場合         | ر  |

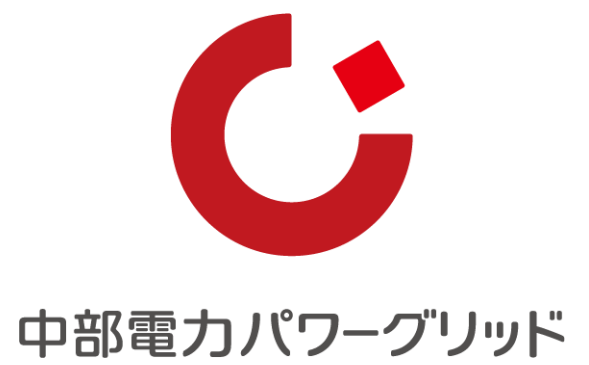

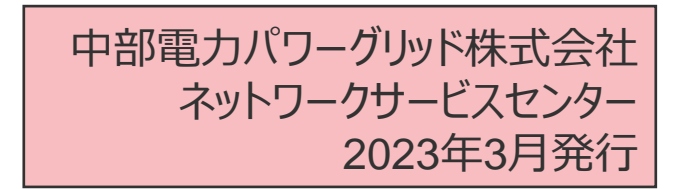

Copyright © CHUBU Electric Power Grid Co., Inc. All Right Reserved.